## A201教室

# Zoom 使用時のカメラ/マイク/スピーカー設定

Zoom接続相手の音声を教室スピーカーから出力する際は、 教卓操作パネルの「PC」ボタンを押してください。 「PC」を選択していないと、音声は出力されません。

Zoomミーティング開始後、以下の設定を行います。

#### 1. 天吊カメラ映像を表示

Zoom 画面左下のビデオカメラアイコン(ビデオの停止)の右側にある「个」をクリック。 「カメラを選択」画面で、「USB Capture SDI」を選択します。

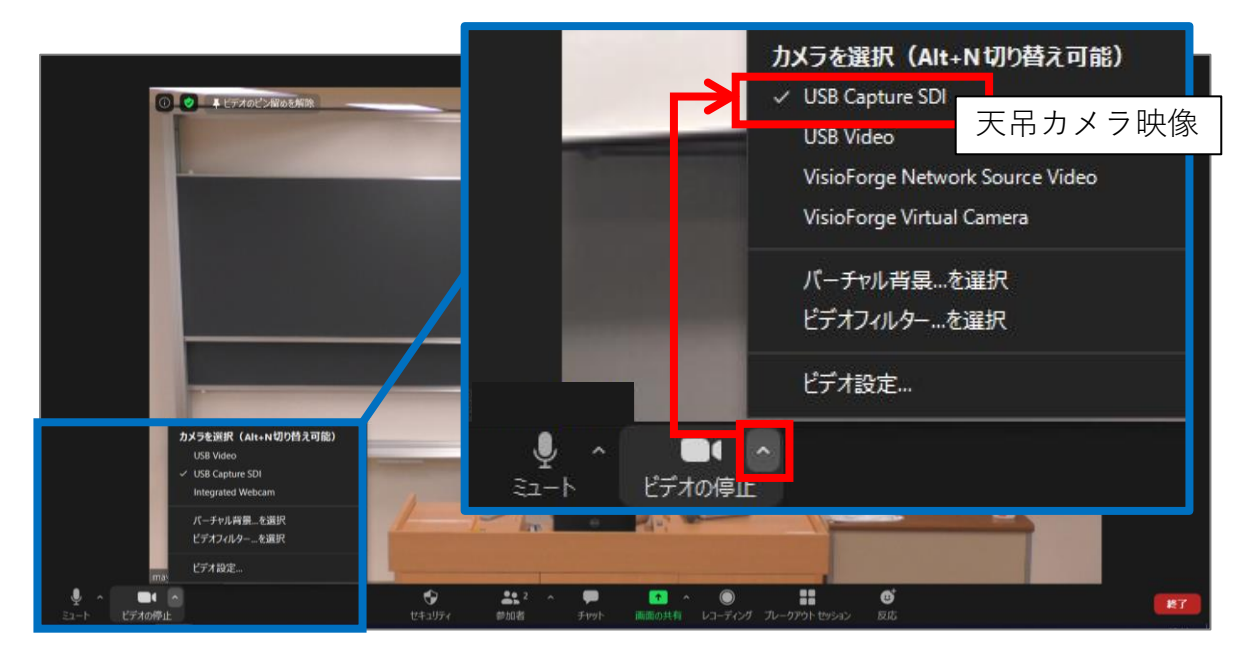

#### 天吊カメラ映像が表示されない時は...

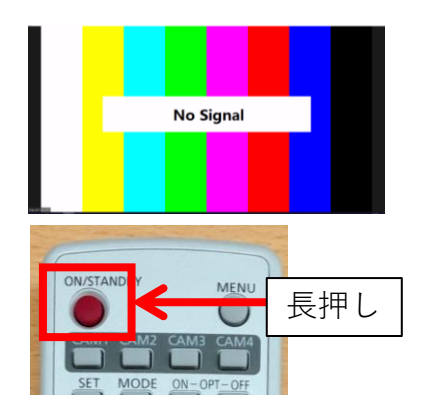

カメラ選択後に左の画面(No Signal)が表示された場合、 天吊カメラの電源がOFFになっています。リモコンの電 源ボタンを長押しし、電源をONにしてください。

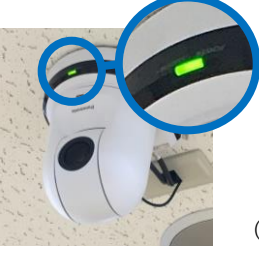

←電源**ON**の状態 (緑ランプ点灯)

電源**OFF**の状態**→** (オレンジランプ点灯)

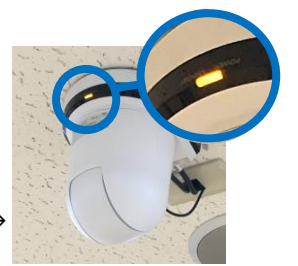

## 2. オーディオ設定

画面左下のマイクアイコン(ミュート)の右側にある「↑」をクリックし、 以下を選択します。

# ・マイク: SDI (USB Capture SDI) ・スピーカー:スピーカー (Reatlek High Definition Audio)

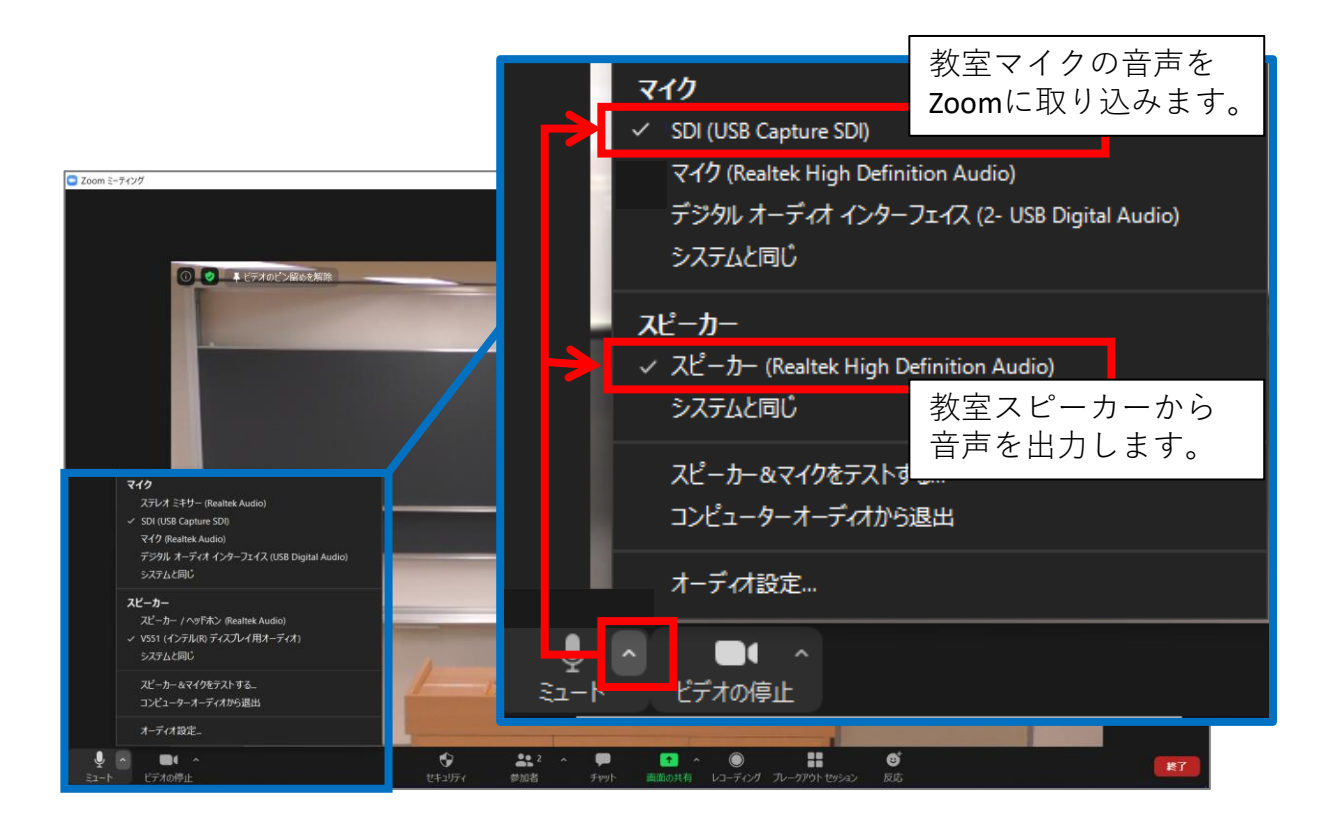

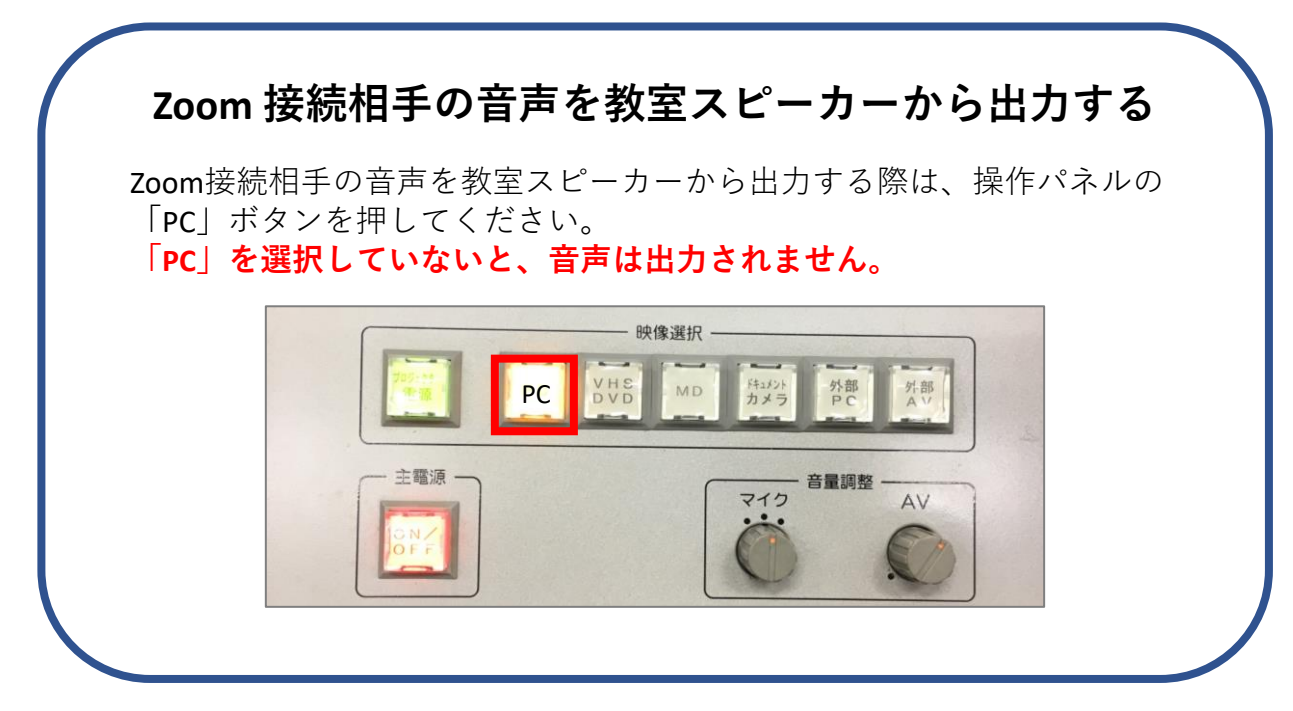

### 3. プレゼン機器(書画カメラ、DVDなど)の画面をZoomで共有

 Zoom 画面左下のビデオカメラアイコン(ビデオの停止)の右側にある 「↑」をクリック。

「カメラを選択」画面で、「USB Video」を選択します。

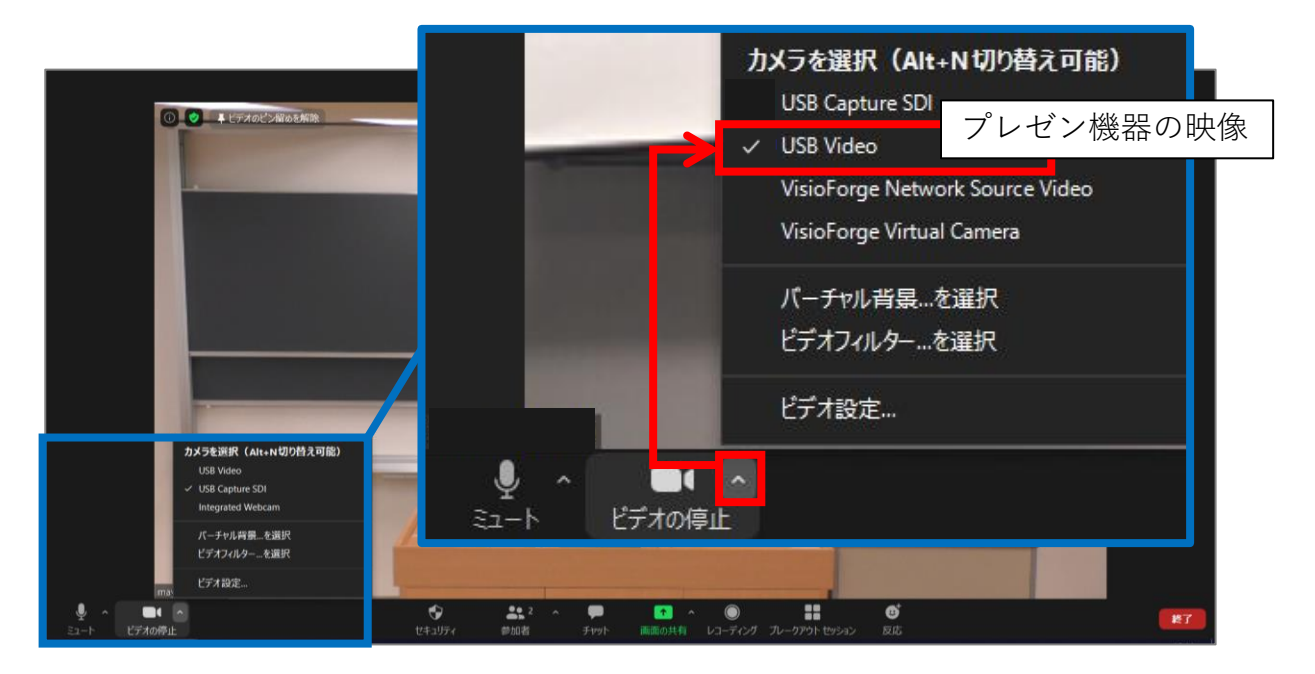

② 教室スクリーンに投影

教卓操作パネルのスイッチで、表示したい映像を選択してください。

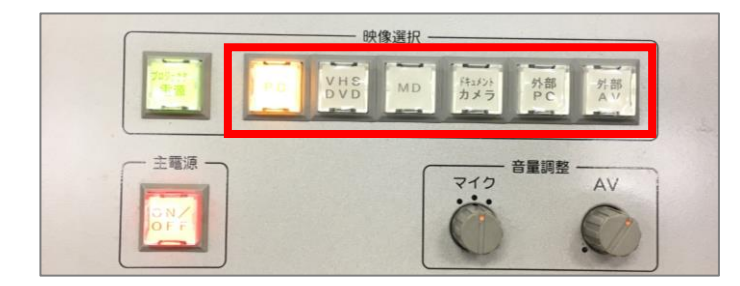

#操作パネルで「PC」を選 択していない状態では、 Zoom接続相手の音声は教 室スピーカーから出力され ません。

③ Zoomで共有

教卓上にあるスケーラー(Digital Video Scaler Processor)の電源を入れた後、 Zoomで共有したい映像を選択のボタンを押してください。

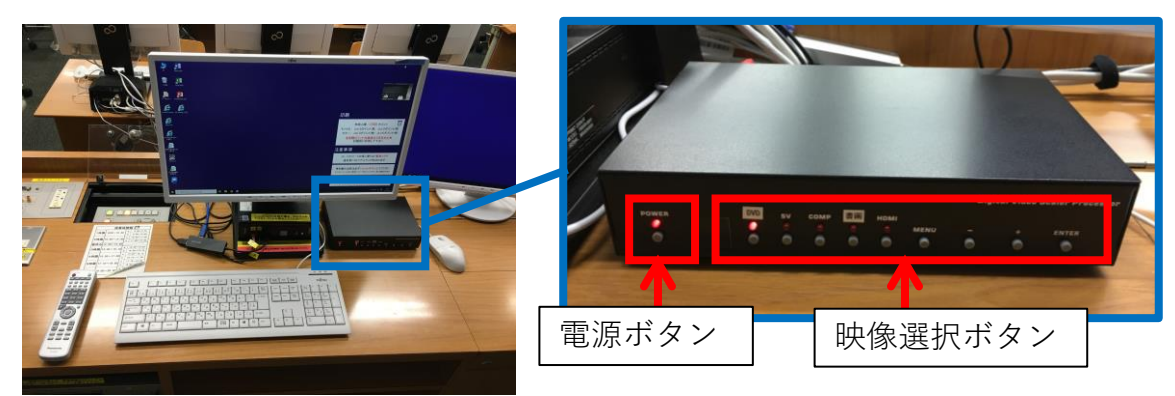

# 天吊カメラ用リモコンの仕様

#### 1. カメラアングルのプリセット

番号ごとにカメラアングルがプリセットされています。

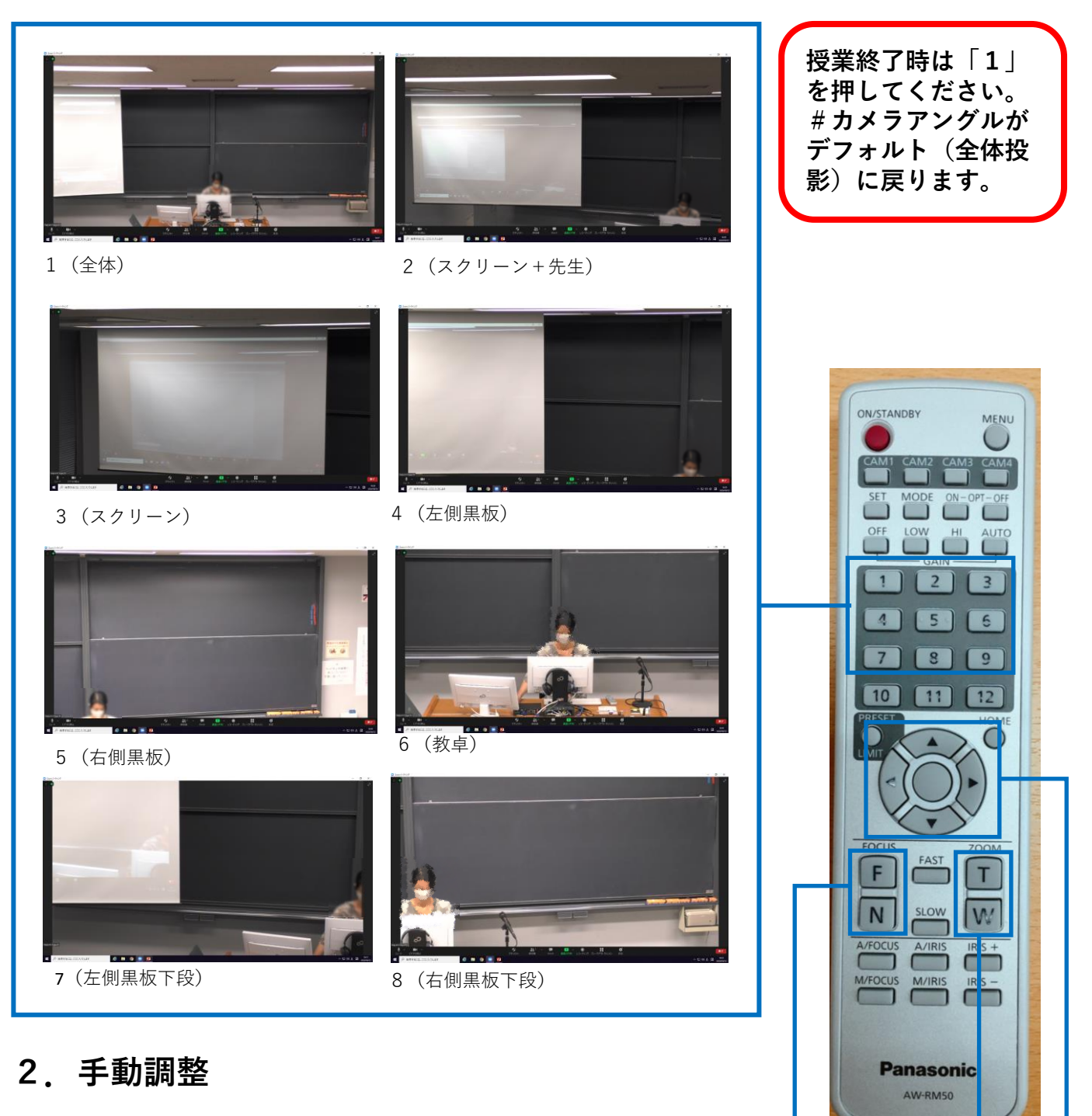

手動で調整することも可能です。

カメラの向き

カメラを動かしたい 方向の矢印を押し、 カメラの向きを調整する ことができます。 **ズーム** レンズのズームを 調整します。 [T] 望遠(Tele) [W] 広角(Wide) **フォーカス** 手動でレンズのフォーカスを 調整できます。 [F]遠くへ(Far) [N]近くへ(Near)